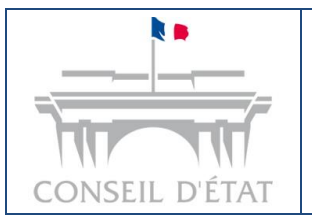

# Fiche mémo : Consultation de dossiers

## Table des matières

| In | troduct | ion                                                      | 2 |
|----|---------|----------------------------------------------------------|---|
| 1. | Con     | texte de la consultation de dossiers                     | 3 |
|    | 1.1.    | Prérequis techniques                                     | 3 |
|    | 1.2.    | Chemins d'accès                                          | 3 |
|    | 1.3.    | Qui peut consulter un dossier ?                          | 5 |
| 2. | Prés    | entation de l'onglet « Dossiers »                        | 6 |
|    | 2.1.    | Structure de l'onglet                                    | 6 |
|    | 2.2.    | Trier et filtrer                                         | 7 |
| 3. | Prés    | entation d'un dossier                                    | 9 |
|    | 3.1.    | Informations présentes dans le détail d'un dossier       | 9 |
|    | 3.2.    | Présentation des boutons d'action1                       | 0 |
|    | 3.3.    | Détail des sous-onglets « Synthèse » et « Acteurs »1     | 7 |
|    | 3.4.    | Détail des sous-onglets « Historique » et « Fichiers » 2 | 0 |

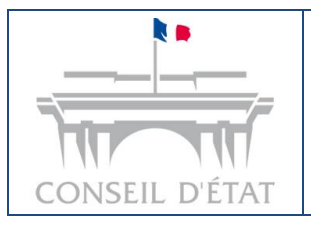

## Introduction

La consultation de dossier est une fonctionnalité de Télérecours avocats qui permet aux utilisateurs de visualiser et de gérer le contenu de leurs dossiers en toute simplicité.

Cette fiche mémo détaille les différentes options disponibles lors de la consultation de dossiers, offrant un aperçu exhaustif de la structure d'un dossier, d'un téléchargement complet des pièces associées ainsi que d'autres fonctions de gestion d'un dossier.

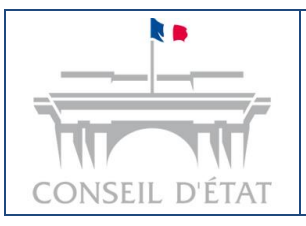

Fiche mémo : Consultation de dossiers

1. Contexte de la consultation de dossiers

## 1.1. Prérequis techniques

• Utiliser un **navigateur**, avec une version récente et compatible avec Télérecours avocats (liste non exhaustive) :

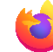

Mozilla Firefox

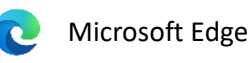

Détenir des identifiants valides afin de pouvoir se connecter à Télérecours avocats.

## 1.2. Chemins d'accès

Il existe plusieurs chemins pour accéder à un dossier, depuis Télérecours avocats et depuis Télérecours/TACAA et Télérecours/CE (les portails « historiques » de Télérecours) :

- 1) Depuis Télérecours avocats (lien d'accès : <u>https://avocats.telerecours.fr/</u>)
  - a) Depuis la liste des dossiers
- Accédez à l'onglet « Dossiers » ;
- Cliquez sur le numéro d'un dossier, par exemple : « 2200034 » : la page de consultation s'affiche.

| Télérecours avocats | Cour administrative de Paris | 5 Changer de juridiction                  |                                                                   | Q Rechercher un de                              | ossier                |
|---------------------|------------------------------|-------------------------------------------|-------------------------------------------------------------------|-------------------------------------------------|-----------------------|
| Dossiers Requêtes   | Documents Messages           |                                           |                                                                   |                                                 |                       |
| Vos dossiers        |                              |                                           |                                                                   | + Se const                                      | ituer dans un dossier |
| Tous les dossiers   | Dossiers enrôlés             | Dossiers en cours Do                      | ossiers terminés                                                  |                                                 |                       |
| N° DE DOSSIER ↓ \$  | 6                            | C TAT                                     | REQUÉRANT 0                                                       | URGENCE 🗘 🔻                                     | BUREAU 🔻              |
| 2200037<br>CE2022   | E<br>21                      | n cours de régularisation<br>9/05/2023    | Ligue des droits de l'homme                                       | Référé                                          | ZUL                   |
| 2200035<br>Dupon    | Ir                           | scrit au rôle d'une audience<br>2/05/2023 | Cabinet du Premier ministre                                       |                                                 | ECO                   |
| 2200034             | D<br>01                      | emande d'execution<br>7/05/2023           | Ministère de la Justice                                           | <ul> <li>Délai contrair</li> <li>TRC</li> </ul> | nt Cab 1              |
| 2200018             | Ta<br>1:                     | erminé<br>2/05/2023                       | Mme BEZZERIDES et autres                                          |                                                 | JUS                   |
| 2200017<br>TA       | C                            | loture d'instruction                      | Ministère de la transition écologique<br>cohésion des territoires | et de la Contentieux<br>électoral               | FIN                   |
| 2200015             | E<br>11                      | n cours de délibéré<br>7/05/2023          | Comité social et économique et cent<br>Radio et RFM               | tral Virgin -                                   | JUS                   |
| 2200014             | R<br>2                       | ecours en appel<br>1/05/2023              | M. SEMYON Jordan                                                  | Référé                                          | Cab 2                 |
| 1900002             | Ir                           | scrit au rôle d'une audience<br>7/05/2023 | Comité social et économique et cent<br>Radio et RFM               | tral Virgin -                                   | Bur 1                 |
| 1504137             | E                            | xpertise en cours<br>1/05/2023            | Société Polyagro                                                  |                                                 | Bur 2                 |
| 1502341             | Te<br>24                     | erminé<br>4/05/2023                       | Mme BRUNE Gena                                                    |                                                 | Bur 3                 |
| 16 dossiers         |                              |                                           | éléments par page : 10 🗸                                          | < 1 2 > Page                                    | 1200 Aller            |

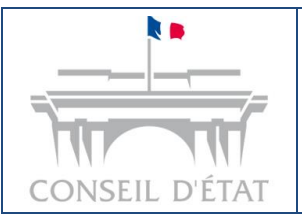

## b) A l'aide de la fonction de recherche

- Accédez à l'onglet « Dossiers » ;
- Indiquez le numéro de dossier ou le nom d'une partie (le nom du requérant ou du défendeur), dans la barre de recherche en haut à droite de Télérecours avocats ;
- Cliquez sur le bouton « Rechercher », symbolisé par une loupe ou bien sur la touche entrée ;

| Télérecours av | ocats   Cour adminis | trative de Paris 🔄 Changer de juridiction | 🔍 Rechercher un dossier 👘 🗸 🧰 🗸 |
|----------------|----------------------|-------------------------------------------|---------------------------------|
| Dossiers Requê | es Documents         | Messages                                  |                                 |

- Au clic sur le bouton « Rechercher », la page de consultation du dossier s'affiche.
- 2) Depuis Télérecours/CE et Télérecours TACAA (<u>https://www.telerecours.conseil-etat.fr</u> et <u>https://www.telerecours.juradm.fr</u>)
  - a) Depuis la liste des dossiers
- Accédez à l'onglet « Vos dossiers » ;
- Dans la liste des dossiers, cliquez sur le numéro d'un dossier, exemple : « 412083 » ;

| Clédérecours - Conseil d'Edal * Charger de juridición - Accèr su sus réderecours de TA erCAL                                                                                                    | GR_705 (valideur)   NPTR 79741   Dernikre conneción : le 10/09/2024 à 16h17   🖉 X05. stelfcances   Ecatuat   Historiour   Aide an Jione   CSU   Hentlans. Historiour   Aide an Jione   CSU   Hentlans. Historiour   CSU   Hentlans. |                                          |                                    |                                                        |           |                                |  |  |
|----------------------------------------------------------------------------------------------------|----------------------------------------------------------------------------------------------------|------------------------------------------|------------------------------------|--------------------------------------------------------|-----------|--------------------------------|--|--|
| Not Dossient         All Documents         Messaget         Federate         All Charlie Interpl. Guerdater           Not Dossient         All Dossient         Dossient                                                                                                    | 'élérecours - Conseil d'Etat 🐂 Changer de juridiction - Accès au site Télérecours des TA et CAA                                                                                                    |                                          |                                    |                                                        |           |                                |  |  |
| Reserves (1 <sup>1</sup> / <sup>1</sup> documer / Nom)         Despiner Referenceurus neurit         Reserves dapadem         Hersengee 1 (2004 Referenceuru) 38 neurosaux messages                                                                                                    | Vos Doskiers @ Decuments Messages Téléchargaments Xetticher                                                                                                    |                                          |                                    |                                                        |           |                                |  |  |
| Atuin         Desters enrolls : You avez 1. doster andit         Desters enrolls : You avez 1. doster andit         Desters enrolls : You avez 1. doster andit         Desters enrolls : You avez 1. doster andit           Image: Status avez 1. doster and the status avez 1. doster avez 1. doster av                                                              | Recherche : Nº dossier / Nom                                                                                                    | Tous les dossiers 👻 🗌 Dossiers Télérecou | urs seuls Rechercher Recherche ava | ncés                                                   |           |                                |  |  |
| Statistical Stresses         Statistical Stresses         Statistic                                                                                                    | Actualiser Dossiers enrôlé                                                                                                    | is : <u>Yous avez 1 dossier enrôlé</u>   |                                    | Messages : <u>Yous avez recu 338 nouveaux messages</u> |           |                                |  |  |
| Viewer         Prigere         Date de faffaire         Date de féfaire         Requêrant         Défendeur         Bureau           Image: Construir Construir Con                                                                                | Vos dossiers                                                                                                    |                                          |                                    |                                                        |           | Actualiser la liste des dossie |  |  |
| Image: Constraint of the system of the system of | Sélectionner Préparer le dé                                                                                                    | pôt d'un document                        |                                    |                                                        | P         | réparer le dépôt d'une requête |  |  |
| e411934         En deliberé         1014/2024         Mme Judets GARANDO         JUR_147         Cabi           e1         e41283         Analyse         2102/2024         JUR_705         JUR_100         JUR_100         JUR_100           e1         e41282         Analyse         2102/2024         JUR_705         JUR_100         JUR_100         JUR_100           e1         e41282         En deliberé         020/2024         JUR_705         JUR_100         JUR_100         JUR_100           e1         e41191         En deliberé         020/2024         JUR_705         JUR_705         JUR_705         JUR_705                                                                                                    | W Urg. N° dossier                                                                                                    | Etat de l'affaire                        | Date de l'état 🗸                   | Requérant                                              | Défendeur | Bureau                         |  |  |
| e41203         Analyse         21/02/02/4         JUR_705         JUR_100         JUR_100           e412042         Analyse         21/02/02/4         JUR_705         JUR_100         JUR_100         JUR_100           e412045         Endelberé         20/02/02/4         JUR_705         JUR_100         JUR_100         JUR_100           e412045         Endelberé         20/02/02/4         JUR_705         JUR_705         Bur3           e         e41191         Endelberé         30/02/02/4         JUR_705         Endelberé         Bur3                                                                                                    | <b>@</b> 411934                                                                                                    | En délibéré                              | 10/04/2024                         | Mme Juliette GARANDO                                   | JUR_147   | Cab1                           |  |  |
| Image: Constraint of the state of the state of | @412083                                                                                                    | Analyse                                  | 21/02/2024                         | JUR_705                                                | JUR_100   |                                |  |  |
| ↓         €41205         En delberé         02022024         JUR_705         Bur3           ↓         ■         €411991         En delberé         30012024         JUR_705         Bur3                                                                                                    |                                                                                                    | Analyse                                  | 21/02/2024                         | JUR_705                                                | JUR_100   | JUS                            |  |  |
| ●         ●         ●         ●         ●         ●         ●         ●         ●         ●         ●         ●         ●         ●         ●         ●         ●         ●         ●         ●         ●         ●         ●         ●         ●         ●         ●         ●         ●         ●         ●         ●         ●         ●         ●         ●         ●         ●         ●         ●         ●         ●         ●         ●         ●         ●         ●         ●         ●         ●         ●         ●         ●         ●         ●         ●         ●         ●         ●         ●         ●         ●         ●         ●         ●         ●         ●         ●         ●         ●         ●         ●         ●         ●         ●         ●         ●         ●         ●         ●         ●         ●         ●         ●         ●         ●         ●         ●         ●         ●         ●         ●         ●         ●         ●         ●         ●         ●         ●         ●         ●         ●         ●         ●         ●         ●         ●                                                                                                            | e412085                                                                                                    | En délibéré                              | 02/02/2024                         | JUR_705                                                |           | Bur3                           |  |  |
| Anhun 16/01/2024                                                                                                    | e411991                                                                                                    | En délibéré                              | 30/01/2024                         | JUR_705                                                |           |                                |  |  |
| V Revision Primyse Info fizzza JUK_705                                                                                                    | @412049                                                                                                    | Analyse                                  | 16/01/2024                         | JUR_705                                                |           | FIN                            |  |  |
|                                                                                                    | e411932                                                                                                    | En délibéré                              | 01/12/2023                         | Mme Emma DUPOND                                        | JUR_705   | JUS                            |  |  |
| ↓ ■ @411992 Analyse 07/11/2023 JUR_705                                                                                                    | o 📕 @411992                                                                                                    | Analyse                                  | 07/11/2023                         | JUR_705                                                |           |                                |  |  |
| Image: Bit1984         Analyse         2709/2023         JUR_705                                                                                                    | Q411984                                                                                                    | Analyse                                  | 27/09/2023                         | JUR_705                                                |           |                                |  |  |
| e411938         En instruction         3006/2023         M. Pavo LASTPAVO         JUR_705                                                                                                    | Q411938                                                                                                    | En instruction                           | 30/06/2023                         | M. Pavo LASTPAVO                                       | JUR_705   |                                |  |  |

• Une fois sur le dossier, cliquez sur le bouton « Découvrir la nouvelle version ».

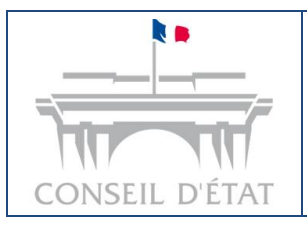

dossiers

| C/US (Valioeur)   Nº1K 79/41   Dermiero connexion : le 10/09/2024 a 1en1/1 🧨 XOS.DEEDERCES   Contact   Historinue   Alos.En.Jone   Coul   Hentions.Leoales XOUS.BECONNECTED   XOUS.BECONNECTED   XOUS.BECO |                                                                                                 |                                                                                           |  |  |  |
|----------------------------------------------------------------------------------------------------|-------------------------------------------------------------------------------------------------|-------------------------------------------------------------------------------------------|--|--|--|
| Félérecours - Conseil d'Etat 🛛 🥱 changer de juridiction - Accès au site Télérecours des TA et CAA                                                                                                    |                                                                                                 |                                                                                           |  |  |  |
| 🕯 Vos Dossiers 🛛 @ Requétes 🛞 Documents Messages Téléchargements 📃 🔍 Afficher le menu Superviseur                                                                                                    |                                                                                                 | THE HI                                                                                    |  |  |  |
| Recherche : N° dossier / Nom Tous les dossiers V Dossiers Télérecours seuls Recherche avancée                                                                                                    |                                                                                                 |                                                                                           |  |  |  |
| 🗴 Actualiser 📃 Dossiers enrólós : Y <u>ous avez 1 dossier enróló</u> 🔛 Messages : You                                                                                                    | s avez recu 338 nouveaux messages                                                               |                                                                                           |  |  |  |
| DOSSIER 412083<br>JUR_705 / JUR_100<br>Chambre 7<br>Titlechanger den giktes Préparer Tennol d'un document [C Discover la novelle venson]                                                                                                    | Personnes informées par courriel<br>Courriels complémentaires<br>Bureau<br>Saisir une référence | Retour à la liste des dossiers       YURI     •       sl@yopmail.com     •       sa     • |  |  |  |
|                                                                                                    |                                                                                                 | Analyse<br>Analyse (21/02/24)                                                             |  |  |  |

## b) A l'aide de la fonction de recherche

- Accédez à l'onglet « Vos dossiers » ;
- Dans la barre de recherche située dans l'entête, renseignez le numéro de dossier ou le nom d'une partie (le nom du requérant ou du défendeur), par exemple : « 2400084 » ;
- Cliquez sur le bouton « **Rechercher** », ou bien sur la touche entrée : la page de consultation du dossier s'affiche ;

| ☆ Vos Dossiers     | @ Requêtes                     | @ Documents      | Messages             | Téléchargements      |              | 💥 Afficher le menu Superviseur |
|--------------------|--------------------------------|------------------|----------------------|----------------------|--------------|--------------------------------|
| Recherche : 240008 | 4 (                            | Tous 💙 🗋 Dossier | rs Télérecours seuls | Rechercher Reche     | rche avancé  | 2                              |
| Actualiser         | ossiers enrôlés : <u>(Néar</u> | n <u>t)</u>      |                      | Messages : <u>Vo</u> | us avez reçu | <u>393 nouveaux messages</u>   |

• Cliquez sur le bouton « Découvrir la nouvelle version ».

## 1.3. Qui peut consulter un dossier ?

Trois types de profils sont autorisés à consulter les dossiers : « Valideur », « Saisie » et « Consultation » :

- Un acteur avec un profil « Consultation » ne pourra visualiser les pièces d'un dossier qu'une fois qu'elles ont d'abord été réceptionnées (action qui ne peut être réalisée que par un acteur habilité sur le dossier);
- Les profils « Valideur » et « Saisie » peuvent consulter l'intégralité d'un dossier.

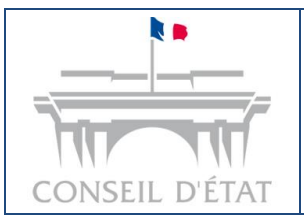

Fiche mémo : Consultation de dossiers

## 2. Présentation de l'onglet « Dossiers »

## 2.1. Structure de l'onglet

L'onglet « **Dossiers** » présente un tableau paginé avec une liste de dossiers. Il est composé de quatre sous-onglets :

- Tous les dossiers ;
- Dossiers enrôlés : liste des dossiers à l'état « Inscrit au rôle d'une audience » ;
- Dossiers en cours : liste des dossiers non terminés ;
- **Dossiers terminés :** liste des dossiers dont l'état d'avancement est au statut terminé.

## <u>A noter :</u>

Un dossier terminé est un dossier dont l'audience est passée et dont toutes les parties ont été notifiées.

| Télérecours <b>avocats</b> .   Cour ac | dministrative de Paris 🛛 🛱 Changer de juridiction | (                                                                          | Q Rechercher un dossi      | er 🛛 🕺 🗸        |
|----------------------------------------|---------------------------------------------------|----------------------------------------------------------------------------|----------------------------|-----------------|
| Dossiers Requêtes Docume               | nts Messages                                      |                                                                            |                            |                 |
| Vos dossiers                           |                                                   |                                                                            | + Se constitue             | dans un dossier |
| Tous les dossiers Dossi                | iers enrôlés Dossiers en cours Do                 | ssiers terminés                                                            |                            |                 |
| N° DE DOSSIER ↓                        | ÉTAT 🗘                                            | REQUÉRANT 0                                                                | URGENCE 🗘 🔻                | BUREAU 🔻        |
| 2200037<br>CE2022                      | En cours de régularisation<br>29/05/2023          | Ligue des droits de l'homme                                                | Référé                     | JUS             |
| 2200035<br>Dupon                       | Inscrit au rôle d'une audience<br>02/05/2023      | Cabinet du Premier ministre                                                |                            | ECO             |
| 2200034                                | Demande d'execution<br>07/05/2023                 | Ministère de la Justice                                                    | Délai contraint<br>TRC     | Cab 1           |
| 2200018                                | Terminé<br>12/05/2023                             | Mme BEZZERIDES et autres                                                   | -                          | JUS             |
| 2200017<br>TA                          | Cloture d'instruction<br>01/05/2023               | Ministère de la transition écologique et de la<br>cohésion des territoires | Contentieux<br>électoral   | FIN             |
| 2200015                                | En cours de délibéré<br>17/05/2023                | Comité social et économique et central Virgin<br>Radio et RFM              |                            | JUS             |
| 2200014                                | Recours en appel<br>21/05/2023                    | M. SEMYON Jordan                                                           | <ul> <li>Référé</li> </ul> | Cab 2           |
| 1900002                                | Inscrit au rôle d'une audience<br>07/05/2023      | Comité social et économique et central Virgin<br>Radio et RFM              |                            | Bur 1           |
| 1504137                                | Expertise en cours<br>01/05/2023                  | Société Polyagro                                                           |                            | Bur 2           |
| 1502341                                | Terminé<br>24/05/2023                             | Mme BRUNE Gena                                                             | -                          | Bur 3           |
| 16 dossiers                            |                                                   | éléments par page : 10 👻 🗧                                                 | 1 2 > Page 12              | 00 Aller        |

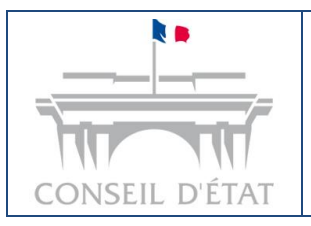

Les tableaux sont paginés Le nombre total de dossiers est inscrit en bas à gauche du tableau.

### A noter :

La colonne « Bureau » s'affiche automatiquement ; si aucun bureau n'est rattaché à votre cabinet, la colonne « Bureau » n'est pas affichée.

Le bouton « Se constituer dans un dossier » est présent en haut à droite du tableau. Le détail d'une demande de constitution est présent dans la fiche Mémo « Télérecours avocats – Dépôt de document ».

2.2. Trier et filtrer

#### a) Fonctionnalité de tri

Dans les tableaux des quatre sous-onglets, certaines colonnes peuvent être triées. Le bouton permettant le tri se situe à droite du libellé des colonnes et est symbolisé par deux chevrons.

Exemple : bouton pour trier la colonne « Dossier ».

Par défaut, les tableaux des trois onglets sont triés sur la colonne « Etat » (plus précisément sur la date de l'état). Le tri actif d'un tableau est identifié par la couleur bleue des flèches et du libellé.

#### Au premier clic sur un bouton de tri :

- Une colonne comprenant des chiffres sera triée par ordre croissant ;
- Une colonne comprenant des caractères sera triée par ordre alphabétique ; •
- Exception : la colonne « Etat » est triée de manière antéchronologique sur la date de l'état. •

Au second clic sur le bouton de tri, les ordres sont inversés (exemple : le tri des chiffres basculera vers un tri décroissant).

Au troisième clic, le tri est retiré et le tri par défaut redevient actif.

(+) Se constituer dans un dossier

ÉTAT 🔇

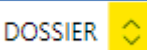

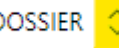

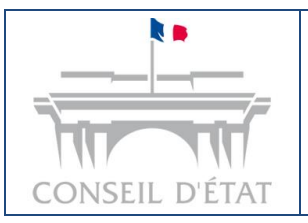

Fiche mémo : Consultation de dossiers

## b) Fonctionnalité de filtre

Il est possible de filtrer les données des colonnes « Urgence » et « Bureau » dans les différents sous onglets.

Le bouton symbolisé par un entonnoir permet de filtrer une colonne.

## URGENCE 🗘 \Xi

## Appliquer un filtre :

- Pour filtrer une colonne, cliquez sur le bouton de filtre ;
- Dans la fenêtre qui s'ouvre, cliquez sur un ou plusieurs champs pour les sélectionner :

| FILTRES                               |      |  |  |  |
|---------------------------------------|------|--|--|--|
| <ul> <li>Tout sélectionner</li> </ul> |      |  |  |  |
| Aucune urgence                        |      |  |  |  |
| Contentieux électoral                 |      |  |  |  |
| 🧹 Gens du voyage                      |      |  |  |  |
| OQTF sans délai                       |      |  |  |  |
| Référé                                |      |  |  |  |
| Refus d'entrée asile                  |      |  |  |  |
| Réinitialiser Annuler Applic          | quer |  |  |  |

• Pour valider et appliquer le filtre, cliquez sur le bouton « Appliquer ».

### **Retirer un filtre :**

- Pour retirer un filtre d'une colonne, cliquez sur le bouton de filtre de la colonne concernée ;
- Dans la fenêtre qui s'ouvre : Cliquez sur le bouton « Réinitialiser ».

#### A noter :

Dans le filtre de la colonne « **Bureau** », vous pouvez visualiser tous les bureaux de votre structure. Si vous sélectionnez un ou plusieurs bureaux auxquels vous n'avez pas accès, les dossiers liés à ces bureaux ne s'afficheront pas après avoir appliqué le filtre.

Réinitialiser

Applique

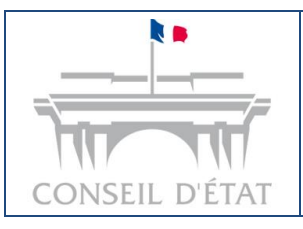

Fiche mémo : Consultation de dossiers

Créé : septembre 2024 Par : DSI Conseil d'État Pour : les avocats MAJ : 16/10/2024

## 3. Présentation d'un dossier

|                                                                                                    | Voir l'ancienne version de Télérecours 🗟                                                                                                    |
|----------------------------------------------------------------------------------------------------|----------------------------------------------------------------------------------------------------|
| ← <u>Retour à la liste des dossiers</u>                                                                                                    |                                                                                                    |
| Dossier n° 412226       Inscrit au rôle d'une séance - 24/11/2024         Jean DUPONT         Affectation : Chambre 1            Envoyer un document          Synthèse       Acteurs       Historique  | Personnes à informer par courriel : & 1 @ Modifier<br>Courriels complémentaires : 🖾 1 @ Modifier<br>Référence interne : ST31 @ Modifier<br>Bureau : Fin @ Modifier |
| Inscrit au rôle d'une séance<br>Inscrit au rôle de la séance du 24/11/2024 (10:00:00)<br>1ère chambre jugeant seule<br>Rapporteur de séance : Monsieur A_11815<br>Rapporteure publique : Madame B_2039 | Dates clés<br>Audience<br>24 novembre 2024<br>Enregistrement<br>21 novembre 2024                                                                                   |
| Audience<br>Date, heure de l'audience<br>Le 24/11/2024 à 10h00<br>Le rapporteur public s'apprête à conclure de la façon suivante :<br>→ Mis en ligne le 21/11/2024 à 14h46<br>IS test 21/11 14h45      | Dossiers liés (0)         O dossier lié         où vous êtes acteur         O dossier lié         où vous n'êtes pas acteur                                        |
| Analyse                                                                                                    |                                                                                                    |

## 3.1. Informations présentes dans le détail d'un dossier

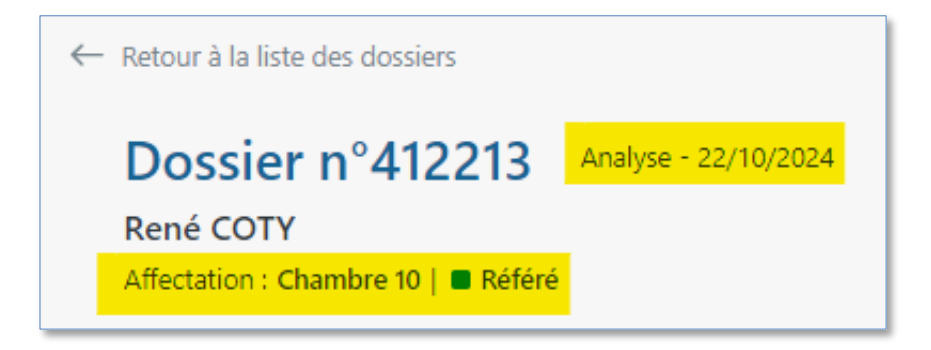

A proximité du numéro de dossier, vous trouverez :

- à droite, son état et la date de passage à cet état ;
- en dessous, la chambre d'affectation et l'urgence, le cas échéant.

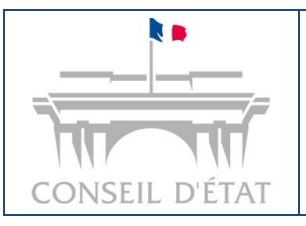

dossiers

## 3.2. Présentation des boutons d'action

### a) Retour à la liste des dossiers et navigation vers Télérecours

- Un bouton « Retour à la liste des dossiers » est présent en haut à gauche du détail d'un dossier. Il permet de retourner sur la liste de dossiers.
- Un bouton « Voir l'ancienne version de Télérecours » est présent en haut à droite du

détail d'un dossier. Il permet de revenir à la page de consultation de votre dossier dans Télérecours/CE ou Télérecours/TACAA.

#### b) Envoyer un document, gestion des brouillons

#### Envoyer un document :

• Pour effectuer un dépôt de document, cliquez sur le bouton « Envoyer un document ». Le détail d'un dépôt de document est expliqué dans la fiche Mémo « Télérecours avocats - Dépôt de document ».

#### Gérer les brouillons :

Si votre dossier comporte des brouillons de documents (c'est-à-dire des documents au statut • « en préparation »), une section supplémentaire apparait dans le détail du dossier :

|                                                                                             | Voir l'ancienne version de Télérecours             |
|---------------------------------------------------------------------------------------------|----------------------------------------------------|
| ← Retour à la liste des dossiers                                                            |                                                    |
| Dossier n°412226 Inscrit au rôle d'une séance - 24/11/2024                                  | Personnes à informer par courriel : 8 1 🧷 Modifier |
| Jean DUPONT                                                                                 | Courriels complémentaires : 🛛 1 🖉 Modifier         |
| Affectation : Chambre 1                                                                     | Référence interne : ST31 Ø Modifier                |
|                                                                                             | Bureau : Fin 🧷 Modifier                            |
| Envoyer un document                                                                         |                                                    |
| Reprendre un brouillon ①                                                                    |                                                    |
| Vous trouverez ici le ou les brouillons d'envois de document. (Masquer mes brouillons (1) ^ |                                                    |
|                                                                                             |                                                    |
| ☑                                                                                           |                                                    |
| Courrier (seul)<br>Demande de délai supplémentaire                                          |                                                    |
| Ajouté le 21/11/2024 à 17:48                                                                |                                                    |

Retour à la liste des dossiers

Voir l'ancienne version de Télérecours 🖙

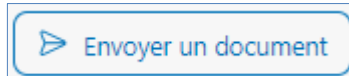

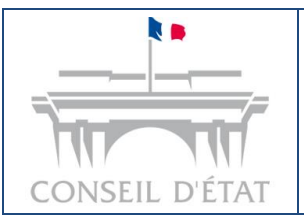

## Fiche mémo : Consultation de dossiers

Masquer mes brouillons (1)

- Pour masquer les cartes de brouillons, cliquez sur le bouton « Afficher mes brouillons (x) ». Par défaut, les cartes de brouillons sont visibles.
- Pour afficher les cartes de brouillons, cliquez sur le bouton « Afficher mes brouillons (x) ».
- Pour **reprendre** un brouillon, cliquez sur les trois points du brouillon que vous voulez éditer ;
- Puis cliquez sur le bouton « Reprendre ».

|            |   | Afficher mes brouillons (1) 🗸 |
|------------|---|-------------------------------|
| ois points | : | en bas à droite de la carte   |
| Reprendre  | 0 |                               |
| Supprimer  | Ô |                               |

 Pour supprimer une carte de brouillon (cela supprimera aussi le brouillon dans l'onglet « Documents »), suivez le même procédé que pour reprendre un brouillon mais cliquez sur le bouton « Supprimer ».

### <u>A noter :</u>

Les brouillons sont conservés 90 jours par Télérecours avocats. Le nombre de jours restants pour un brouillon est affiché sur la carte de ce brouillon.

## c) Informer par courriel, courriels complémentaires, référence interne et bureau

Vous trouverez en haut à droite du détail d'un dossier l'encart dédié aux personnes à informer par courriel, à votre référence interne et au paramétrage d'un bureau :

| Personnes à informer par courriel : 8 1 🖉 Modifier |  |  |  |  |  |
|----------------------------------------------------|--|--|--|--|--|
| Courriels complémentaires : 🕀 Ajouter              |  |  |  |  |  |
| Référence interne : 🕀 Ajouter                      |  |  |  |  |  |
| Bureau : 🕀 Ajouter                                 |  |  |  |  |  |

#### Informer par courriel

Cette fonctionnalité permet de sélectionner les destinataires des notifications parmi les personnes directement impliquées dans le dossier ainsi que celles associées au sein du cabinet.

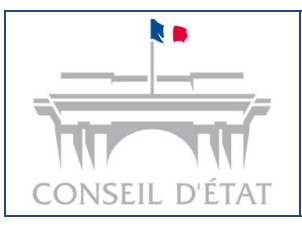

Créé : septembre 2024 Par : DSI Conseil d'État Pour : les avocats MAJ : 16/10/2024

81

- Par défaut, il y a toujours une personne à informer dans un dossier : il s'agit' de la personne qui a soumis la requête. Le nombre de personnes informées dans un dossier est symbolisé par un pictogramme « personne » accompagné d'un nombre ;
- Pour ajouter ou retirer une personne informée par courriel, cliquez sur le bouton « Modifier » à droite du champ « Personnes à informer par courriel »
   (ou « Ajouter » si vous avez retiré toutes les personnes informées dans le dossier) ;

## • Une fenêtre intitulée « Personnes à informer par courriel » s'affiche au centre de l'écran :

| Annuaire de contacts   |           | Personnes informées par cour      | rriel            |
|------------------------|-----------|-----------------------------------|------------------|
| echercher un nom C     | 2         | Rechercher un nom                 | Q                |
| 🗘 Tri alphabétique (A- | -Z)       | 🗘 Tri alpha                       | bétique (A-      |
| Tout sélectionner      |           | Aucune personne informée par      | courriel         |
| Appolinaire Guillaume  | Ajouter → | Pour informer des personnes par   | r courriel,      |
| Germain Laurent        |           | le cadre de gauche et cliquer sur | nes dans<br>r le |
| Herns Ludmila          | Retirer ← | bouton "Ajouter".                 |                  |
| Klein Noémie           |           |                                   |                  |
| Lhote Pierre           |           |                                   |                  |
| Malenovic Sacha        |           |                                   |                  |
| Montarlot Caroline     |           |                                   |                  |
|                        |           | Nombre total : 0                  |                  |
|                        |           |                                   |                  |

l'annuaire de contacts (colonne de gauche). Le bouton « Ajouter » devient actif quand un nom à gauche est sélectionné et le bouton « Retirer » quand c'est un nom à droite ;

| Tout sélectionner     |           |
|-----------------------|-----------|
| Appolinaire Guillaume | Ajouter → |
| Germain Laurent       | Retirer ← |

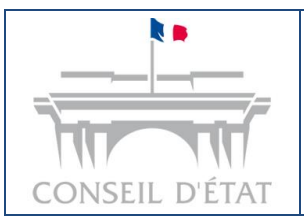

Q

↓↑ Tri alphabétique (A-Z) ▼

- Pour ajouter un contact, cliquez sur « Ajouter ». Le contact est déplacé dans la liste des ٠ personnes à informer (colonne de droite) ;
- Pour retirer un contact de la liste, sélectionnez-le dans la colonne de droite, puis cliquez sur « Retirer ». Le contact sera renvoyé dans l'annuaire ;

Rechercher un nom

- Vous pouvez utiliser les barres de recherche pour filtrer les contacts par nom ou prénom. Le champ textuel est interactif. Ainsi, il n'est pas nécessaire de cliquer sur la loupe pour que le filtre s'active ;
- Vous pouvez trier les listes par ordre alphabétique en cliquant sur les flèches de tri;
- Lorsque vous avez terminé, cliquez sur « Valider » pour enregistrer vos modifications. La fenêtre se fermera automatiquement et le nombre total de personnes informées sera mis à jour dans le dossier.

## **Courriels complémentaires**

Contrairement à la sélection restreinte des personnes à informer, cette fonctionnalité permet à n'importe quelle adresse électronique d'être notifiée des communications relatives au dossier.

- Pour ajouter ou retirer un courriel complémentaire, cliquez sur le bouton • « Ajouter » à droite du champ « Courriels complémentaires » (ou « Modifier » si vous déjà ajouté des courriels complémentaires);
- Une fenêtre intitulée « Courriels complémentaires » s'affiche au centre de l'écran :

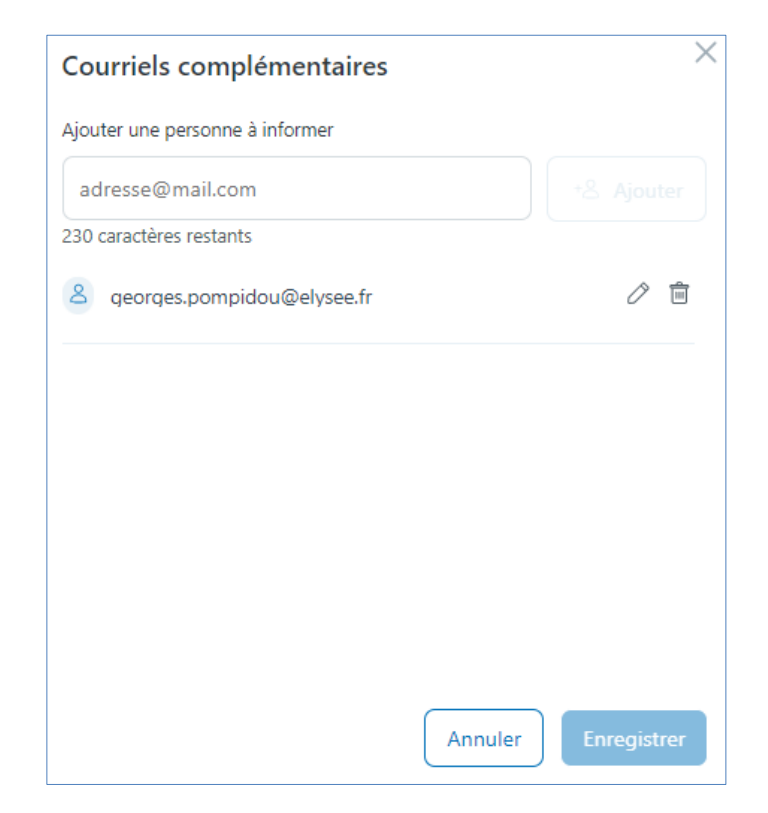

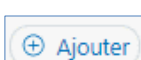

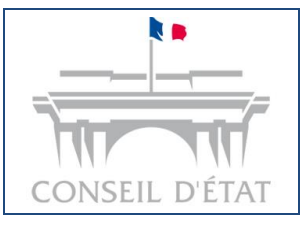

- Pour ajouter un courriel complémentaire, commencez à taper l'adresse dans le champ « Ajouter une personne à informer ».
  - En cas de doublon : si le courriel est déjà présent dans la liste, un message en rouge indique « Ce courriel a déjà été ajouté », et le bouton « Ajouter » est désactivé.

🛆 Ce courriel a déjà été ajouté

 En cas d'erreur de format : si le courriel n'est pas valide, un message d'erreur s'affiche en rouge. Le bouton « Ajouter » reste inactif jusqu'à correction.

### <u>A noter :</u>

Le format xxx@xxx.xxx.xxx est accepté.

- Une fois l'adresse électronique correctement renseignée, cliquez sur « Ajouter » et celle-ci apparaitra dans la liste ;
- Pour modifier une adresse électronique, cliquez sur le pictogramme « crayon » puis sur « Valider » ;
- Pour retirer une adresse électronique, cliquez sur le pictogramme « corbeille » puis sur « Supprimer » ;

| 8                                                       | georges.pompidou@elysee.fr                            | ĵ |  |  |
|---------------------------------------------------------|-------------------------------------------------------|---|--|--|
|                                                         | Annuler Valider                                       |   |  |  |
|                                                         |                                                       |   |  |  |
| 8                                                       | georges.pompidou@elysee.fr 🖉                          | Ô |  |  |
| Êtes-vous sûr de vouloir supprimer cette adresse mail ? |                                                       |   |  |  |
|                                                         | Les vous sur de voulon supprinter cette duresse maint |   |  |  |
|                                                         | Annuler Supprimer                                     |   |  |  |

 Lorsque vous avez terminé, cliquez sur « Enregistrer » pour enregistrer vos modifications. La fenêtre se fermera automatiquement et le nombre total de courriels complémentaires sera mis à jour dans le dossier.

#### Référence interne

Cette fonctionnalité permet aux avocats de personnaliser la gestion de leurs dossiers en fonction de leurs besoins spécifiques, par exemple pour faciliter le classement ou la recherche rapide des dossiers.

 Pour ajouter ou retirer une référence interne, cliquez sur le bouton « Ajouter » à droite du champ « Référence interne » (ou « Modifier » si vous avez déjà ajouté une référence interne);

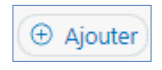

• Une fenêtre intitulée « Référence interne » s'affiche au centre de l'écran :

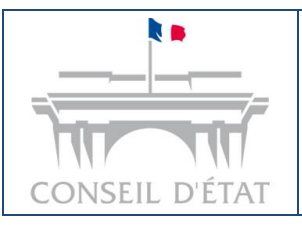

Fiche mémo : Consultation de dossiers

| Référence interne            | ×       |
|------------------------------|---------|
| Saisissez votre référence in | terne   |
|                              |         |
| 20 caractères maximum        |         |
|                              | Annuler |

- Pour **ajouter** une référence interne, saisissez la référence interne dans le champ textuel, puis cliquez sur le bouton « **Enregistrer** ». La fenêtre se fermera automatiquement et la référence interne sera mise à jour dans le dossier ;
- Pour **retirer** une référence interne, effacez tous les caractères du champ textuel, puis cliquez sur le bouton « **Enregistrer** ». La fenêtre se fermera automatiquement et la référence interne sera mise à jour dans le dossier.

#### Bureau

 Pour affecter votre dossier à un bureau ou le retirer, cliquez sur le bouton « Ajouter » à droite du champ « Bureau » (ou « Modifier » si un bureau est déjà renseigné);

| ① Ajouter |  |
|-----------|--|
|-----------|--|

• Une fenêtre intitulée « Affectation du dossier à un bureau » s'affiche au centre de l'écran :

| Affectation     | du dossier à u         | n bureau                                           | ×                                           |
|-----------------|------------------------|----------------------------------------------------|---------------------------------------------|
| Sélectionner le | bureau auquel le d     | ossier doit être affecté                           |                                             |
| N° O            | NOM COURT              | NOM COMPLET                                        | COURRIELS 🗘                                 |
| 0 4             | PRMAX                  | Service de l'immigration et de l'intégration de la | yuriorlov@yopmail.com, bureau2@yopmail.com, |
| Оз              | MIN                    | Ministère de l'Europe et des affaires étrangères   | yuriorlov@yopmail.com, bureau2@yopmail.com, |
| 01              | JUS                    | Pôle justice                                       | yuriorlov@yopmail.com, bureau2@yopmail.com, |
| 2               | ECO                    | Pôle économie                                      | bureau2@yopmail.com, bureau3@yopmail.com,   |
| Supprimer l'a   | affectation actuelle o | lu dossier                                         | Annuler Valider                             |

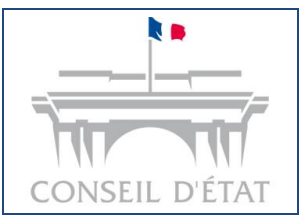

Х

- Pour affecter à un bureau, sélectionnez un bureau en cliquant sur le bouton correspondant ;
- Cliquez sur « Valider » pour enregistrer l'affectation. La fenêtre se fermera et le nom court du bureau sélectionné s'affichera sur la page du dossier avec l'option « Modifier ».
- En cas d'erreur technique empêchant l'enregistrement, vous serez informé par un message d'erreur et la fenêtre se fermera automatiquement.

Δ L'affectation du dossier à un bureau n'a pas pu être enregistrée.

- Pour Supprimer l'affectation à un bureau, cliquez sur le bouton « Supprimer l'affectation actuelle du dossier »
   (le bouton sera inactif si aucun bureau n'est sélectionné dans la fenêtre) ;
- La fenêtre se fermera, et « -- » s'affichera en face du champ « Bureau » avec l'option « Ajouter » ;
- En cas d'erreur technique empêchant la suppression, vous serez informé par un message d'erreur et la fenêtre se fermera automatiquement.

🚹 La suppression de l'affectation actuelle du dossier n'a pas pu être enregistrée 🛛 🗙

#### <u>A noter :</u>

Le champ « **Bureau** » s'affiche automatiquement si votre structure est organisée en bureaux (c'est-àdire que votre cabinet possède au moins un bureau). Les boutons « **Ajouter** » et « **Modifier** » s'affichent si l'option « **Affecter les dossiers** » est activée dans la gestion des utilisateurs du menu superviseur, ce qui vous permet de gérer l'affectation des dossiers.

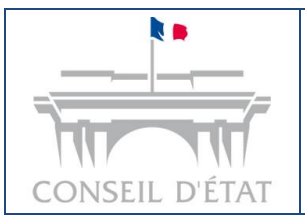

## Fiche mémo : Consultation de dossiers

- 3.3. Détail des sous-onglets « Synthèse » et « Acteurs »
- a) Synthèse
- Si vous cliquez sur l'onglet « **Synthèse** », vous aurez accès à différentes informations relatives au dossier :

| Synthèse Acteurs Historique Fichiers                                                                                                    |                                                                                                    |
|----------------------------------------------------------------------------------------------------|----------------------------------------------------------------------------------------------------|
| Terminé         Arrêt du 09/10/24 (notification le 10/10/2024)         1ère chambre jugeant seule du 08/10/2024 (15:00:00)         Rapporteure de séance : Madame Ade         Décision         Date et heure de la mise à disposition         Le 09/10/2024 à 14h50         -> Notification le 10/10/2024 à 00h00         Nature de la décision         Arrêt         Dispositif | Dates clés<br>Terminé<br>10 octobre 2024<br>Décision<br>9 octobre 2024<br>Audience<br>8 octobre 2024<br>Enregistrement<br>8 octobre 2024<br>Enregistrement<br>8 octobre 2024<br>Dossiers liés (0)<br>O dossier lié<br>où vous êtes acteur<br>0 dossier lié<br>où vous n'êtes pas acteur |
| Rejet<br>Audience<br>Date, heure de l'audience                                                                                                    |                                                                                                    |

#### Bloc principal :

Les informations présentes dans le bloc principal apparaissent en fonction de l'état d'avancement du dossier. Il contient les informations clés du dossier, dans l'ordre chronologique inverse :

• Analyse : l'analyse est visible sur tous les dossiers, cette étape correspond aux premières phases d'examen du dossier.

|  | Analyse |  |  |  |  |  |
|--|---------|--|--|--|--|--|
|--|---------|--|--|--|--|--|

- Audience : si une audience est programmée, la date et l'heure seront affichées dans le bloc principal.
  - **Sens des conclusions** : cette section affiche le sens des conclusions du rapporteur public / de la rapporteure publique, au moment de sa mise en ligne ;

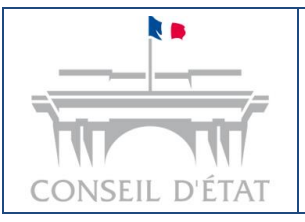

# Fiche mémo : Consultation de dossiers

 Pour les TA et CAA, des informations sur la mise en ligne et les modifications du sens des conclusions peuvent également être affichées. Pour les dossiers au Conseil d'État (CE), seule la dernière date de mise en ligne sera visible.

### Audience

Date, heure de l'audience Le 08/10/2024 à 15h00

#### Sens des conclusions

→ Mis en ligne le 08/10/2024 à 14h52

Rejet de la requête

• **Décision :** si l'audience est passée, la publication de la décision sera disponible avec la date et l'heure de sa mise à disposition.

| Décision                                                                                                |  |  |
|----------------------------------------------------------------------------------------------------|--|--|
| Date et heure de la mise à disposition<br>Le 09/10/2024 à 14h50<br>→ Notification le 10/10/2024 à 00h00 |  |  |
| Nature de la décision<br>Arrêt                                                                          |  |  |
| Dispositif                                                                                              |  |  |
| Rejet                                                                                                   |  |  |

• Terminé : apparait si l'audience est passée et que toutes les parties ont été notifiées.

#### Terminé

Arrêt du 09/10/24 (notification le 10/10/2024) 1ère chambre jugeant seule du 08/10/2024 (15:00:00) Rapporteure de séance : Madame Ade

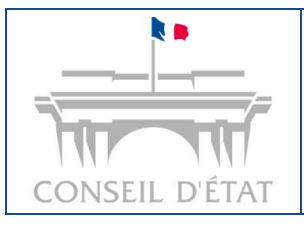

# Fiche mémo : Consultation de dossiers

### Dates clés :

| Date | es clés                          |
|------|----------------------------------|
| ۰    | Terminé<br>10 octobre 2024       |
| •    | Décision<br>9 octobre 2024       |
| •    | Audience<br>8 octobre 2024       |
| •    | Enregistrement<br>8 octobre 2024 |

• Cette section affiche les dates importantes du dossier, comme les dates d'enregistrement, de l'audience, .... Ces informations évoluent en fonction de l'état d'avancement du dossier du dossier.

### Dossiers liés :

 Vous avez accès à la liste des dossiers qui sont liés à celui que vous consultez. Cliquez sur « Consulter tous les dossiers » pour voir tous les dossiers liés.

Consulter tous les dossiers 🖓

- Une fenêtre s'ouvrira :
  - si vous êtes autorisé à accéder au dossier lié, celui-ci s'affiche dans l'onglet « Votre dossier » et vous pouvez le consulter en cliquant sur le bouton « Consulter » :

| Dossiers liés (2)                                                                                | ×           |
|--------------------------------------------------------------------------------------------------|-------------|
| Votre dossier (1) Autre dossier (1)                                                              |             |
| Dossier n°2400203      En cours de déliberé - 12/09/2024     Requérant principal : SLINGEN Lagen | Consulter > |

si vous n'êtes pas autorisé à accéder au dossier lié, celui-ci s'affiche dans l'onglet «
 Autre dossier » et vous ne pouvez pas y accéder.

| Dossiers liés (2)                                                                                                    | $\times$ |
|----------------------------------------------------------------------------------------------------|----------|
| Votre dossier (1) Autre dossier (1)                                                                                                    |          |
| Important     Vous ne pouvez pas accéder à un dossier dans lequel vous n'êtes pas partie. Contactez le greffe de la juridiction si vous     souhaitez obtenir l'accès. |          |
| Dossier n° <b>2400006</b>                                                                                                    |          |

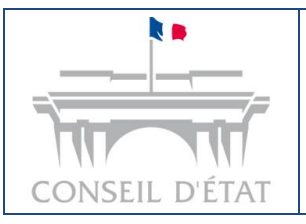

Fiche mémo : Consultation de dossiers

## b) Acteurs

- Pour visualiser tous les acteurs liés à un dossier, cliquez sur le bouton « Voir tous les acteurs » ;
- Au clic sur le bouton, vous avez accès à 4 sous-onglets : « Requérant », « Défendeur », « Intervenant » et « Autre » :

| Synthèse <mark>Acteurs</mark> Historique                         | Fichiers          |                                                             |                   |             |  |
|------------------------------------------------------------------|-------------------|-------------------------------------------------------------|-------------------|-------------|--|
|                                                                  |                   |                                                             |                   |             |  |
| Qualité des acteurs<br>Sélectionner le type d'acteurs à afficher | ▲ Requérant       |                                                             |                   |             |  |
| <u>Requérant</u> 1                                               | TYPE DE PERSONNE  | NOM DU REQUÉRANT                                            | NOM DU MANDATAIRE |             |  |
| Défendeur 1                                                      | Personne physique | WALTER Winter<br>Représentant(e) unique des requérants      | AIT-ABBAS FATIMA  |             |  |
|                                                                  |                   |                                                             |                   |             |  |
|                                                                  | ∧ Défendeur       |                                                             |                   | 1 défendeur |  |
|                                                                  | TYPE DE PERSONNE  | NOM DU DÉFENDEUR                                            | NOM DU MANDATAIRE |             |  |
|                                                                  | Personne morale   | AEROPORTS DE PARIS<br>Représentant(e) unique des défendeurs |                   |             |  |
|                                                                  |                   |                                                             |                   |             |  |

3.4. Détail des sous-onglets « Historique » et « Fichiers »

## a) Historique

• Pour consulter l'historique des communications du dossier, cliquez sur le sous-onglet « Historique » :

| Synthèse Acteur | rs Historique Fichiers            |                  |           |                |                  |                |
|-----------------|-----------------------------------|------------------|-----------|----------------|------------------|----------------|
| DATE 🗘          | Mesure 🗘                          | ACTEUR 🗘         | QUALITÉ 🗘 | DÉLAI 🗘        | A.R 🗘            | FICHIERS       |
| ✓ 05/07/2024    | Communication de la procédure     | -                | -         | -              | -                | -              |
| 05/07/2024      | Accusé de réception de la requête | FATIMA AIT-ABBAS | Avocat    | -              | 05/07/2024 15h30 | 🛃 3 fichiers   |
| 14/06/2024      | Affectation à chambre             | -                | -         | -              | -                | -              |
| 14/06/2024      | Mémoire introductif d'instance    | Winter WALTER    | Requérant | -              |                  | لطي 5 fichiers |
| 4 mesures       |                                   |                  | Élémen    | nts par page : | 10 🗸 🚺 >         | Page 1 Alle    |

- Chaque colonne, sauf celle intitulée « fichier », un tri est possible à l'aide des doubles chevrons situés à côté de leur titre, vous permettant d'organiser l'affichage des communications selon vos préférences ;
- Si une mesure est destinée à plusieurs parties, cliquez sur le **chevron** à gauche de la date pour consulter les parties informées :

 $\hat{\phantom{a}}$ 

 $\sim$ 

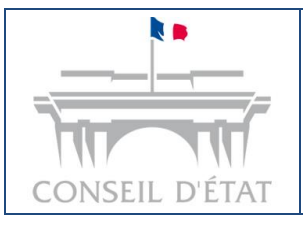

# Fiche mémo : Consultation de dossiers

| DATE 📀 MEST                | URE 🗘                                   | ACTEUR 🗘         | QUALITÉ 🗘   | DÉLAI 🗘 | A.R 🗘                                                | FICHIERS          |
|----------------------------|-----------------------------------------|------------------|-------------|---------|------------------------------------------------------|-------------------|
| ∧ 05/07/2024 Com           | nmunication de la procédure             |                  | -           | -       | -                                                    |                   |
| ≗∙ Les destinataires de ce | ette mesure                             |                  |             |         |                                                      |                   |
| Requérants                 | Défenc                                  | leurs            | Intervenant | s       | Autres                                               |                   |
| Aucun                      | AEROPORTS DE PA<br>Délai : -   A.R. : - | RIS A            | Aucun       |         | FATIMA AIT-ABBAS - A<br>Délai : -   A.R : 05/07/2024 | Avocat<br>1 15h38 |
| 05/07/2024 Accu            | usé de réception de la requête          | FATIMA AIT-ABBAS | Avocat      |         | 05/07/2024 15h30                                     | 🛃 3 fichiers      |
| 14/06/2024 Affe            | ectation à chambre                      | -                | -           | -       | -                                                    | -                 |
| 14/06/2024 Mén             | moire introductif d'instance            | Winter WALTER    | Requérant   | -       |                                                      | 🛃 5 fichiers      |

#### Télécharger des fichiers liés à une mesure :

 En cliquant sur le bouton « X fichiers » dans la colonne « Fichiers » ou bien dans le détail d'une mesure destinée à plusieurs parties, une fenêtre s'ouvre pour télécharger les pièces jointes :

![](_page_20_Picture_7.jpeg)

| Télécharger les fic | hiers joints ×                                  |
|---------------------|-------------------------------------------------|
| Filtrer par type de | Requête nouvelle                                |
| fichiers joints     | David AVO_PAUL • -                              |
| 🗸 Tous              |                                                 |
| Fichiers            | ✓ Tous les fichiers                             |
| Accusés             | ✓ 44128052_requete.pdf                          |
|                     | 44128053_Decision_attaquee.pdf                  |
|                     | 44128054_inventaire.pdf                         |
|                     |                                                 |
|                     | ✓ Tous les accusés                              |
|                     | ✓ 18234_Accusé de dépôt d'une requête.pdf       |
|                     | 18234_Accusé d'enregistrement d'une requête.pdf |
|                     |                                                 |
|                     |                                                 |
|                     |                                                 |
|                     |                                                 |
|                     | Annuler 🕹 Télécharger                           |

![](_page_21_Picture_0.jpeg)

- Pour télécharger des fichiers joints, sélectionnez ou désélectionnez les fichiers à télécharger individuellement ou en totalité ;
- Vous pouvez utiliser les filtres dans la colonne de gauche pour afficher uniquement les fichiers ou les accusés.
- Après avoir sélectionné les fichiers souhaités, cliquez sur « Télécharger » ;
- Un message de confirmation apparaîtra pour vous indiquer que le téléchargement a bien commencé ;

![](_page_21_Picture_7.jpeg)

• En cas de problème, un message d'erreur spécifique s'affiche en fonction du type de problème rencontré ;

![](_page_21_Picture_9.jpeg)

• Une fois le téléchargement terminé, un message de confirmation s'affiche et vous pouvez consulter les fichiers dans l'explorateur de fichiers.

![](_page_21_Picture_11.jpeg)

## b) Fichiers

• Pour consulter les fichiers d'un dossier, cliquez sur le sous-onglet « Fichiers ». Cet onglet présente une liste de tous les fichiers liés au dossier :

| S | ynthèse Acteu | rs Historique <b>F</b>                            | ichiers             |                                                   | Télécharger tous les fichiers |
|---|---------------|---------------------------------------------------|---------------------|---------------------------------------------------|-------------------------------|
|   | DATE          | MESURE                                            | TYPE DE FICHIER 🗇 🔫 | FICHIERS 🗘                                        |                               |
|   | 04/03/2024    | Réception d'une<br>demande sur la mise au<br>rôle | Courriers Avo Adm   | □ <u>44124122 aj odt.pdf</u>                      |                               |
|   | 30/01/2024    | Réception d'une lettre                            | Courriers Avo Adm   | 44121740 Lettre.pdf                               |                               |
|   | 30/01/2024    | EXE - Réception<br>observations                   | Courriers Avo Adm   | 44121739 005 Pieces complementaires - Copie.pdf   |                               |
|   | 30/01/2024    | EXE - Réception d'une<br>demande d'exécution      | Courriers Avo Adm   | 44121738 piece comp courriers avo adm - Copie.pdf |                               |

 Tri des colonnes : Vous pouvez trier les fichiers par date, type ou mesure en cliquant sur les doubles chevrons situés à côté des en-têtes de colonnes.

![](_page_22_Picture_0.jpeg)

## Fiche mémo : Consultation de dossiers

Créé : septembre 2024 Par : DSI Conseil d'État Pour : les avocats MAJ : 16/10/2024

| Filtrer               |           |
|-----------------------|-----------|
| Tout sélectionner     |           |
| Inventaire document   |           |
| Pièces                |           |
| Requête               |           |
| Courriers Avo Adm     |           |
| Pièce jointe document |           |
| Décision attaquée     |           |
| Mémoire               |           |
| Inventaire requête    |           |
| Réinitialiser         | Appliquer |

- Cliquez sur un ou plusieurs champs puis validez et appliquez le filtre en cliquant sur le bouton « Appliquer » ;
- Pour retirer le filtre, ouvrez de nouveau le filtre et cliquez sur le bouton « Réinitialiser ».

Appliquer

Réinitialiser

Télécharger les fichiers d'un dossier :

Il existe deux façons de télécharger des fichiers depuis cet onglet :

- 1) Téléchargement unitaire
- Cochez la case située tout à gauche pour sélectionner le fichier à télécharger. Vous pouvez cocher plusieurs fichiers, mais uniquement sur la page en cours (vous ne pouvez pas sélectionner des fichiers sur plusieurs pages à la fois) :

|                    | Synthèse Acteu | rs Historique    | Fichiers        |          |                                | Télécharger tous les fichiers |              |
|--------------------|----------------|------------------|-----------------|----------|--------------------------------|-------------------------------|--------------|
|                    | DATE 🗘         | MESURE           | TYPE DE FICHIER | © ₹ FICH | iers 🗘                         |                               |              |
|                    | 16/07/2024     | Requête nouvelle | Inventaire requ | ête 🖸    | 44128054 inventaire.pdf        |                               |              |
|                    | 16/07/2024     | Requête nouvelle | Requête         | C        | 44128052 requete.pdf           |                               |              |
|                    | 16/07/2024     | Requête nouvelle | Décision attaq  | ée 🖸     | 44128053 Decision attaquee.pdf |                               |              |
|                    | 3 fichiers     |                  |                 | Élément  | s par page : 10 👻 🕓 🚺          | > Page 1 Aller                |              |
|                    | _              |                  |                 |          |                                |                               |              |
| 1 fichier sélectio | onné           |                  |                 |          |                                | Annuler 🛃 Télécharger         | la sélection |

![](_page_23_Picture_0.jpeg)

- Une fois un fichier sélectionné, un bouton « **Télécharger la sélection** » apparaît en bas de la page. Ce bouton vous indique également le nombre de fichiers sélectionnés ;
- Après avoir cliqué sur le bouton « Télécharger la sélection », le processus de téléchargement suit le même flux que celui décrit pour l'onglet « Historique » (cf. 3.3. (a)), avec des messages de confirmation à chaque étape.

## 2) Téléchargement complet d'un dossier

 Si vous souhaitez télécharger l'ensemble des fichiers du dossier, cliquez sur le bouton « Télécharger tous les fichiers » situé en haut à droite de l'écran. Une fenêtre

🕁 Télécharger tous les fichiers

s'ouvrira, vous permettant de sélectionner les types de fichiers que vous souhaitez inclure dans le téléchargement (ex. : requête, accusés, décision attaquée) :

| Télécharger tous les fichiers X      |                                        |  |  |  |  |
|--------------------------------------|----------------------------------------|--|--|--|--|
| Sélectionner les types de fichiers o | que vous souhaitez télécharger :       |  |  |  |  |
| ✓ Tous les types de fichiers         |                                        |  |  |  |  |
| ✓ Requête                            | <ul> <li>Courrier du greffe</li> </ul> |  |  |  |  |
| ✓ Mémoire                            | Dossier de procédure                   |  |  |  |  |
| Lettre                               | <ul> <li>Autres pièces</li> </ul>      |  |  |  |  |
| Inventaire                           | Accusés                                |  |  |  |  |
| Décision attaquée                    |                                        |  |  |  |  |
| Annuler Lancer le téléchargement     |                                        |  |  |  |  |

Après avoir sélectionné les types de fichiers, cliquez sur « Lancer le téléchargement ». Le processus de téléchargement suit le même flux que celui décrit pour l'onglet « Historique » (cf. 3.3. (a)), avec des messages de confirmation à chaque étape.